Flow日志 李可可 2019-04-08 发表

## 组网及说明

将系统的日志信息发送到日志主机; 将信息等级高于等于debug的日志信息将会发送到日志主机上; 允许输出日志信息的模块为PING的模块日志信息。

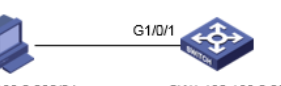

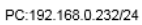

SW1:192.168.0.233/24

## 配置步骤

- 1. 首先保证日志主机和设备能够路由可达。
- 2. #在SW1上创建vlan 10并配置虚接口IP地址 <SW1> system-view [SW1]vlan 10 [SW1-vlan10]interface vlan 10 [SW1-vlan-interface10]ip address 192.168.0.233 [SW1-Vlan-interface10]quit 1. 配置日志主机 #开启信息中心 [SW1]info-center enable #配置发送日志信息到IP地址为192.168.0.232的日志主机 [SW1]info-center loghost 129.168.0.232 #关闭loghost通道所有模块log、trap、debug信息的输出开关 [SW1]info-center loghost 192.168.0.232 channel loghost debug state off trap state off #配置输出规则:允许PING模块、等级高于等于debug的日志信息输出到日志主机。

[SW1]info-center source PING channel loghost debug level debugging state on

## 三. 日志主机上的配置

#在日志主机上安装并配置syslog server,这里应用3CDaemon软件为例,操作界面如下图所示,log messages可以根据priority、facility以及ip address将信息记录到不同的文档。

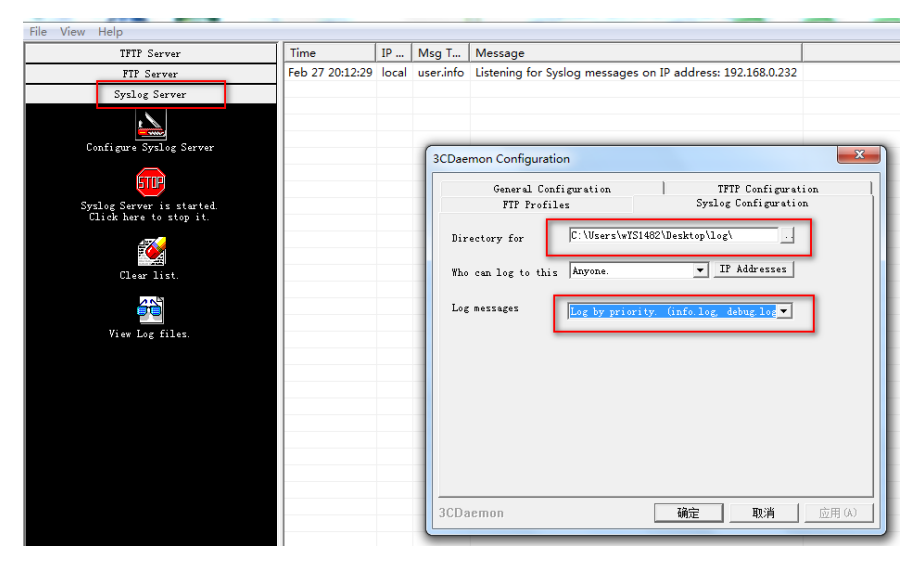

#设备上的日志信息就会被记录下来:

|   | Time            | IP Address    | Msg Type    | Message                                                                                                    |
|---|-----------------|---------------|-------------|----------------------------------------------------------------------------------------------------|
|   | Feb 27 20:18:36 | 192.168.0.233 | local7.info | Apr 26 12:15:00 2000 H3C %%10SHELL/6/SHELL_CMD(): -Task=au0-IPAddr=**-User=**; Command is dis th                                     |
|   | Feb 27 20:18:18 | 192.168.0.233 | local7.info | Apr 26 12:14:43 2000 H3C %%10PING/6/PING_LOG(): 192.168.0.232 ping statistics: 5 packet(s) transmitted; 5 packet(s) received; packet |
|   | Feb 27 20:18:17 | 192.168.0.233 | local7.info | Apr 26 12:14:41 2000 H3C %%10SHELL/6/SHELL_CMD(l): -Task=au0-IPAddr=**-User=**; Command is ping 192.168.0.232                        |
|   | Feb 27 20:18:06 | 192.168.0.233 | local7.info | Apr 26 12:14:31 2000 H3C %%10SHELL/6/SHELL_CMD(l): -Task=au0-IPAddr=**-User=**; Command is dis th                                    |
|   | Feb 27 20:18:03 | 192.168.0.233 | local7.info | Apr 26 12:14:28 2000 H3C %%10SHELL/6/SHELL_CMD(I): -Task=au0-IPAddr=**-User=**; Command is un info-center loghost 192.168.0.         |
|   | Feb 27 20:17:56 | 192.168.0.233 | local7.info | Apr 26 12:14:20 2000 H3C %%10SHELL/6/SHELL_CMD(I): -Task=au0-IPAddr=**-User=**; Command is dis th                                    |
|   | Feb 27 20:17:51 | 192.168.0.233 | local7.info | Apr 26 12:14:16 2000 H3C %%10SHELL/6/SHELL_CMD(I): -Task=au0-IPAddr=**-User=**; Command is info-center loghost 192.168.0.232         |
|   | Feb 27 20:12:29 | local         | user.info   | Listening for Syslog messages on IP address: 192.168.0.232                                                                           |
| 1 |                 |               |             |                                                                                                    |

#日志主机上会生成相应的日志文件:

| 名称            | ▼ 修改日期          | 类型            | 大小   |
|---------------|-----------------|---------------|------|
| 📄 alert.log   | 2019/2/27 20:06 | Text Document | 0 KB |
| 📋 crit.log    | 2019/2/27 20:06 | Text Document | 0 KB |
| 📄 debug.log   | 2019/2/27 20:06 | Text Document | 0 KB |
| 📄 emerg.log   | 2019/2/27 20:06 | Text Document | 0 KB |
| 📄 err.log     | 2019/2/27 20:06 | Text Document | 0 KB |
| 📄 error.log   | 2019/2/27 20:06 | Text Document | 0 KB |
| 📋 info.log    | 2019/2/27 20:12 | Text Document | 1 KB |
| none.log      | 2019/2/27 20:06 | Text Document | 0 KB |
| 📄 notice.log  | 2019/2/27 20:06 | Text Document | 0 KB |
| 📄 panic.log   | 2019/2/27 20:06 | Text Document | 0 KB |
| 📋 warn.log    | 2019/2/27 20:06 | Text Document | 0 KB |
| 📄 warning.log | 2019/2/27 20:06 | Text Document | 0 KB |
|               |                 |               |      |

| 🧾 info.log - 记事本                                                                                                    | 10                                                                                                    |                                                                                                    | -                                                                                                    |                                                                                                    |
|----------------------------------------------------------------------------------------------------|----------------------------------------------------------------------------------------------------|----------------------------------------------------------------------------------------------------|----------------------------------------------------------------------------------------------------|----------------------------------------------------------------------------------------------------|
| 文件(F) 编辑(E) 格式                                                                                                    | 代(O) 查看(V) 帮助(H                                                                                                    | H)                                                                                                    |                                                                                                    |                                                                                                    |
| Feb 27 20:06:49 27   Feb 27 20:12:29 20:17:51   Feb 27 20:17:56 20:17:56   Feb 27 20:18:03 Feb   Feb 27 20:18:03 Feb   Feb 27 20:18:03 Feb   Feb 27 20:18:03 Feb   Feb 27 20:18:03 Feb   Feb 27 20:18:16 Feb   Feb 27 20:18:17 Feb   Feb 27 20:18:18 Feb   Feb 27 20:18:36 Feb | local Listening<br>local Listening<br>192.168.0.233 Ar<br>192.168.0.233 Ar<br>192.168.0.233 Ar<br>192.168.0.233 Ar<br>192.168.0.233 Ar<br>192.168.0.233 Ar<br>192.168.0.233 Ar<br>192.168.0.233 Ar | for Syslog me<br>for Syslog me<br>or 26 12:14:16<br>or 26 12:14:20<br>or 26 12:14:28<br>or 26 12:14:31<br>or 26 12:14:43<br>or 26 12:14:43<br>or 26 12:15:00 | ssages on<br>2000 H3C<br>2000 H3C<br>2000 H3C<br>2000 H3C<br>2000 H3C<br>2000 H3C<br>2000 H3C<br>2000 H3C | IP address: 192.168.0.232<br>IP address: 192.168.0.232<br>%%10SHELL/6/SHELL_CMD(1): -Tasl<br>%%10SHELL/6/SHELL_CMD(1): -Tasl<br>%%10SHELL/6/SHELL_CMD(1): -Tasl<br>%%10SHELL/6/SHELL_CMD(1): -Tasl<br>%%10SHELL/6/SHELL_CMD(1): -Tasl<br>%%10SHELL/6/SHELL_CMD(1): -Tasl<br>%%10SHELL/6/SHELL_CMD(1): -Tasl |

配置关键点